## **Onlinedeling 3.1**

© 2008 Nokia. Alle rettigheder forbeholdes.

Nokia, Nokia Connecting People og Nseries er varemærker eller registrerede varemærker tilhørende Nokia Corporation. Nokia tune er et lydmærke tilhørende Nokia Corporation. Andre produkter og firmanavne, som er nævnt heri, kan være varemærker eller handelsnavne tilhørende deres respektive ejere.

Kopiering, overførsel, spredning eller lagring af en del eller hele indholdet af dette dokument i enhver form uden forudgående skriftlig tilladelse fra Nokia er forbudt.

Nokia udvikler løbende sine produkter. Nokia forbeholder sig ret til at ændre og forbedre de produkter, der er beskrevet i dette dokument, uden forudgående varsel.

I VIDEST MULIGT OMFANG TILLADT EFTER GÆLDENDE LOVGIVNING ER NOKIA ELLER NOGEN AF NOKIAS LICENSGIVERE UNDER INGEN OMSTÆNDIGHEDER ANSVARLIGE FOR TAB AF DATA ELLER OMSÆTNING ELLER NOGEN FORM FOR SÆRLIGE, HÆNDELIGE, ADÆKVATE ELLER INDIREKTE SKADER, UANSET HVORDAN DE ER FORVOLDT.

OPLYSNINGERNE I DETTE DOKUMENT LEVERES "SOM DE ER OG FOREFINDES". MEDMINDRE DET ER KRÆVET AF GÆLDENDE LOVGIVNING, STILLES DER IKKE NOGEN GARANTIER, HVERKEN UDTRYKKELIGE ELLER STILTIENDE, HERUNDER, MEN IKKE BEGRÆNSET TIL, STILTIENDE GARANTIER FOR SALGBARHED OG EGNETHED TIL ET BESTEMT FORMÅL, I FORBINDELSE MED NØJAGTIGHEDEN, PÅLIDELIGHEDEN ELLER INDHOLDET AF DETTE DOKUMENT. NOKIA FORBEHOLDER SIG RET TIL AT REVIDERE DETTE DOKUMENT ELLER TRÆKKE DET TILBAGE PÅ ET HVILKET SOM HELST TIDSPUNKT UDEN FORUDGÅENDE VARSEL.

Enhedens tredjepartsprogrammer er udviklet af og kan være ejet af fysiske eller juridiske personer, der ikke er tilknyttet Nokia. Nokia ejer ikke ophavsrettighederne eller immaterialrettighederne til tredjepartsprogrammerne. Nokia er derfor ikke ansvarlig for eventuel slutbrugersupport, disse programmers funktionalitet eller oplysningerne i programmerne eller i disse materialer. Nokia yder ingen garanti for tredjepartsprogrammer. VED AT BRUGE PROGRAMMERNE ACCEPTERER DU PROGRAMMERNE SOM DE ER OG FOREFINDES UDEN ANSVAR AF NOGEN ART, DET VÆRE SIG UDTRYKKELIGT ELLER STILTIENDE, I DET MAKSIMALE OMFANG DET ER TILLADT I HENHOLD TIL GÆLDENDE LOVGIVNING. DU ANERKENDER DESUDEN, AT HVERKEN NOKIA ELLER NOKIAS ASSOCIEREDE SELSKABER INDESTÅR FOR ELLER PÅTAGER SIG NOGET ANSVAR, DET VÆRE SIG UDTRYKKELIGT ELLER STILTIENDE, HERUNDER, MEN IKKE BEGRÆNSET TIL, ANSVAR FOR ADKOMST, SALGBARHED ELLER GENETHED TIL ET BESTEMT FORMÅL, ELLER AT PROGRAMMERNE IKKE KRÆNKER NOGEN TREDJEPARTERS PATENT-, OPHAVS- ELLER VAREMÆRKERETTIGHEDER ELLER ANDRE RETTIGHEDER.

Enheden kan have forudinstallerede bogmærker og links til websteder fra tredjeparter. Du kan også få adgang til andre websteder fra tredjeparter med enheden. Websteder fra tredjeparter er ikke tilknyttet Nokia, og Nokia hverken godkender eller tager ansvaret for dem. Hvis du vælger at oprette adgang til sådanne websteder, bør du tage forholdsregler med hensyn til sikkerhed og indhold.

Tilgængeligheden af enkelte produkter samt programmer og tjenester til disse produkter kan variere i forskellige regioner. Forhør dig hos din Nokiaforhandler for at få yderligere oplysninger, også om mulige sprogindstillinger.

Enkelte handlinger og funktioner er afhængige af SIM-kortet og/eller netværket, MMS-afhængige eller afhængige af kompatibiliteten mellem enhederne og de understøttede indholdsformater. Der opkræves særskilt betaling for visse tjenester.

Ophavsretlig beskyttelse kan forhindre, at visse typer billeder, musik og andet indhold kopieres, ændres eller overføres.

Andre vigtige oplysninger om enheden finder du i brugervejledningen.

1. udgave

# Indholdsfortegnelse

| Onlinedeling                              | 4 |
|-------------------------------------------|---|
| Kom godt i gang                           | 4 |
| Overførsel af mediefiler                  | 4 |
| Åbning af onlinetjenesten                 | 5 |
| Indstillinger for Onlinedeling            | 5 |
| Mine konti                                | 5 |
| Indstillinger for programmet Onlinedeling | 6 |
| Avancerede indstillinger for Onlinedeling | 6 |
| Tjenesteudbydere                          | 6 |

# Onlinedeling

Du kan dele billeder og videoklip i kompatible onlinealbummer og weblogs eller via andre tjenester til onlinedeling på internettet. Du kan overføre indhold, gemme ufuldstændige poster som kladder og fortsætte senere samt få vist albummernes indhold. De understøttede indholdstyper kan variere afhængigt af tjenesteudbyderen.

### Kom godt i gang

Du skal abonnere på tjenesten hos en onlineudbyder af billeddelingstjenester. Du kan normalt abonnere på tjenesten på tjenesteudbyderens websted. Du kan få flere oplysninger om, hvordan du abonnerer på tjenesten, ved at kontakte din tjenesteudbyder. Yderligere oplysninger om kompatible tjenesteudbydere finder du på www.nokia.com/ support.

Første gang du åbner tjenesten i programmet Onlinedeling, bliver du bedt om at oprette en ny konto og angive brugernavn og adgangskode til tjenesten. Hvis du vil have adgang til kontoindstillingerne senere, skal du vælge Valg > Indstillinger.

## **Overførsel af mediefiler**

Vælg Taget og de filer, du vil overføre, i Billeder, og vælg derefter Valg > Send > Anbring på internettet. Du kan også få adgang til onlinetjenester fra det primære kamera.

Hvis du vil oprette en ny konto til en tjeneste, skal du vælge Onlinedeling, en tjeneste og Valg > Tilføj ny konto.

Når du vælger en tjeneste, kan du åbne og få vist de valgte billeder og videoer, organisere dem på en ny måde, tilføje tekst eller tilføje nye filer til tjenesten.

Hvis du vil oprette forbindelse til tjenesten og overføre filerne til internettet, skal du vælge Valg > Anbring på internettet eller trykke på opkaldstasten.

Hvis du vil annullere overførslen til internettet og gemme det oprettede indlæg som en kladde, skal du vælge Tilbage eller Annuller > Gem som kladde.

# Åbning af onlinetjenesten

Hvis du vil have vist overførte billeder og videoer i onlinetjenesten samt kladdeposter og sendte poster på enheden, skal du vælge **Taget > Valg >** Åbn onlinetjeneste. Hvis du opretter en ny konto offline eller ændrer en konto eller tjenesteindstillinger via en internetbrowser på en kompatibel pc, skal du vælge **Valg > Hent** tjenester og en tjeneste for at opdatere listen over tjenester på din enhed.

Når du åbner en tjeneste, kan du vælge mellem følgende:

- Åbn i internetbrowser for at oprette forbindelse til den valgte tjeneste og få vist de overførte albummer og kladdealbummer i internetbrowseren. Visningen kan variere afhængigt af tjenesteudbyderen.
- Kladder for at få vist og redigere kladdeelementerne og overføre dem til internettet
- Seneste anbringelser for at få vist de sidste 20 poster, der er oprettet via din enhed
- Nyt indlæg for at oprette en ny post

De tilgængelige indstillinger kan variere afhængigt af tjenesteudbyderen.

### Indstillinger for Onlinedeling

Hvis du vil redigere indstillingerne for dine konti eller Onlinedeling, skal du vælge Åbn onlinetjeneste > Valg > Indstillinger, rulle til de indstillinger, du vil redigere, og trykke på navigeringstasten.

#### Mine konti

I Mine konti kan du oprette nye konti eller redigere eksisterende konti.

Du kan oprette en ny konto ved at vælge Valg > Tilføj ny konto.

Hvis du vil redigere en eksisterende konto, skal du vælge en konto og Valg > Rediger.

Vælg mellem følgende:

- Kontonavn for at angive et navn til kontoen
- Tjenesteudbyder for at vælge en tjenesteudbyder. Du kan ikke ændre tjenesteudbyderen for en eksisterende konto. Du er nødt til at oprette en ny konto, der er knyttet til den nye tjenesteudbyder. Hvis du sletter en konto i Mine konti, bliver de tjenester, der er knyttet til denne konto, også slettet på enheden, herunder tjenestens sendte emner.

- Brugernavn for at angive det brugernavn, du oprettede til din konto, da du registrerede onlinetjenesten
- Adgangskode for at angive den adgangskode, du oprettede til din konto, da du registrerede onlinetjenesten
- Billedanbringelsesstr. for at vælge den størrelse, billederne overføres til tjenesten i

#### Indstillinger for programmet Onlinedeling

Vælg Onlinedeling, en tjeneste, Valg > Indstillinger > Programindstillinger, og vælg mellem følgende muligheder:

- Billedvisningsstørrelse for at vælge den størrelse, som billederne vises i på enhedens skærm. Denne indstilling påvirker ikke størrelsen af det overførte billede.
- Tekstvisningsstørrelse for at vælge skriftstørrelse til teksten.

#### Avancerede indstillinger for Onlinedeling

6

Hvis du vil ændre det adgangspunkt, der bruges til at oprette forbindelse til onlinetjenesten, skal du vælge Onlinedeling, en tjeneste og Valg > Indstillinger > Avanceret > Standardadgangspunkt.

#### Tjenesteudbydere

Hvis du vil have vist eller redigere indstillingerne for tjenesteudbyderen, tilføje en ny tjenesteudbyder eller se detaljer om en tjenesteudbyder, skal du vælge **Tjenesteudbydere**. Hvis du skifter tjenesteudbryder, går alle kontooplysninger om den tidligere tjenesteudbyder tabt. Du kan ikke ændre indstillingerne for foruddefinerede tjenesteudbydere.